# Configurando as estações de base BSE342 e BSM342

## Contents

Introduction **Prerequisites** Requirements Componentes Utilizados **Conventions** Descrições e uso do produto **BSE342 BSM342** Modos e descrições operacionais Configuração através do utilitário cliente de estação base Instalar o BSCU Configure o cliente e associe-o à estação base Configurar a estação base Configuração de estação base por meio de um navegador da Web Navegue até a estação base Propriedades da estação de base Configuração por Telnet Carregar firmware Informações Relacionadas

## **Introduction**

As estações base Cisco Aironet 340 Series BSE342 e BSM342 (coletivamente chamadas de estações base ou BSx) fornecem aos usuários domésticos e pequenos escritórios conectividade sem fio a uma intranet ou à Internet. A estação base, com uma porta Ethernet RJ-45, pode ser conectada à Internet por linha de assinante digital (DSL) ou modem a cabo. O BSM342 é equipado com um modem de discagem 56k v.90 integrado que permite que vários computadores acessem a Internet através de uma conexão de discagem.

Você pode instalar e configurar rapidamente a estação base com uma interface gráfica fácil de usar. O BSCU (Base Station Client Utility, utilitário cliente de estação base), incluído no sistema e para uso com adaptadores clientes Cisco Aironet, fornece aos clientes Windows uma ferramenta fácil de usar para executar essas tarefas. Os clientes Linux e MacOS podem configurar rápida e facilmente a estação base através de conexões Telnet ou HTTP.

O BSE342 e o BSM342 não têm uma porta de console com a qual fazer uma conexão de cabo direta. As configurações padrão permitem que um PC cliente sem fio se associe à Estação base, a partir da qual você pode fazer uma conexão por meio do BSCU, de um navegador da Web ou

de um cliente Telnet sem precisar de uma conexão com fio.

## **Prerequisites**

#### **Requirements**

Antes de executar as tarefas descritas neste documento, use estes procedimentos para instalar o Adaptador de cliente:

- Adapatdores LAN sem fio Cisco Aironet 340 Series
- Adapatdores LAN sem fio Cisco Aironet 350 Series

Você também deve ter o BSCU instalado no PC cliente (siga as etapas detalhadas na seção <u>Instalar o BSCU</u>). Se você planeja configurar a estação base a partir de um cliente Linux ou MacOS, você deve estar familiarizado com navegadores da Web ou Telnet.

#### **Componentes Utilizados**

Este documento é aplicável às estações base BSE342 e BSM342 que executam qualquer versão de firmware.

Embora seja possível usar a estação base Cisco Aironet BSx342 com várias plataformas de clientes sem fio diferentes, atualmente a BSCU é suportada somente em plataformas que executam o Microsoft Windows 95, 98, 2000, ME e XP. Os clientes Linux e MacOS devem usar um navegador da Web ou cliente Telnet para configurar a estação base através de HTTP ou Telnet.

#### **Conventions**

For more information on document conventions, refer to the Cisco Technical Tips Conventions.

## Descrições e uso do produto

#### **BSE342**

A estação base Cisco Aironet BSE342 tem uma interface Ethernet 10/100 BaseT para se conectar a uma rede com fio. A BSE342 pode usar o Point-to-Point Protocol (PPP) over Ethernet (PPPoE), um protocolo frequentemente exigido por provedores de serviços de Internet (ISPs) para a conexão de uma rede residencial à Internet através de um DSL ou modem a cabo.

#### **BSM342**

O BSM342 possui os recursos do BSE342 e também incorpora um modem v.90 para permitir a conexão de modem de discagem com um ISP.

#### Modos e descrições operacionais

Existem três modos de operação configuráveis para o BSE342: Modem a cabo ou DSL, ponto de acesso ou PPPoE. O BSM342 tem um modo adicional: Discagem.

- O modo de modem a cabo/DSL permite que a estação base se conecte a um ISP e à Internet através de um modem a cabo ou DSL.
- O modo **PPP-over-Ethernet** é usado quando o ISP usa PPP através de um modem a cabo ou DSL.
- O modo de **ponto de acesso** suporta uma rede sem fios autônoma ou liga-se a uma LAN interna para acesso sem fios. Essa configuração permite que os terminais sem fio acessem recursos locais da LAN, como impressoras e servidores.
- O modo **de discagem** conecta a estação base a uma linha telefônica e usa o modem interno para se comunicar com um ISP.

## Configuração através do utilitário cliente de estação base

A configuração da estação base através da BSCU envolve estas etapas:

- 1. Instalar o BSCU
- 2. Configurar o cliente
- 3. Configurar a estação base

#### Instalar o BSCU

Siga estas etapas para instalar o BSCU:

- 1. Insira a placa de rádio do cliente.
- 2. Se o utilitário BSCS (Base Station Connection Status, Status de conexão da estação base) estiver instalado no PC, clique com o botão direito do mouse no ícone do telefone na bandeja do sistema e selecione **Sair** antes da instalação do BSCU.
- 3. Coloque o CD na unidade de CD-ROM do computador a ser usado para configurar a estação base.
- 4. Use o Windows Explorer para exibir o conteúdo do CD.
- 5. Clique duas vezes na pasta BSCU para exibi-la.
- 6. Dê um duplo-clique no arquivo Setup.exe. O assistente de instalação é exibido.
- 7. Siga as etapas fornecidas pelo assistente de instalação.
- 8. Quando solicitado pelo assistente de instalação, selecione **Converse com uma estação base** para acessar a Internet.
- 9. Marque a caixa de entrada Launch Base Station Client Utility e clique em Finish para iniciar o utilitário.

#### Configure o cliente e associe-o à estação base

A estação base não tem uma porta de console. Para a configuração inicial com o BSCU, é necessário conectar-se à estação base através do link de rádio. Para fazer isso, você deve configurar o cliente.

A estação base tem uma configuração padrão de fábrica do SSID (Service Set Identifier) de tsunami. O SSID é usado para identificar clientes que podem se associar à estação base. Defina o SSID do cliente para o **tsunami**. Consulte <u>Configurando o Adaptador Cliente</u> para obter informações adicionais sobre a configuração do cliente.

Siga estas etapas para configurar o cliente e associá-lo à estação base:

- 1. Na barra de menus Base Station Client Utility, escolha Client.
- 2. Escolha Editar propriedades do cliente conforme mostrado na Figura 1. Figura 1: Seleção de menu

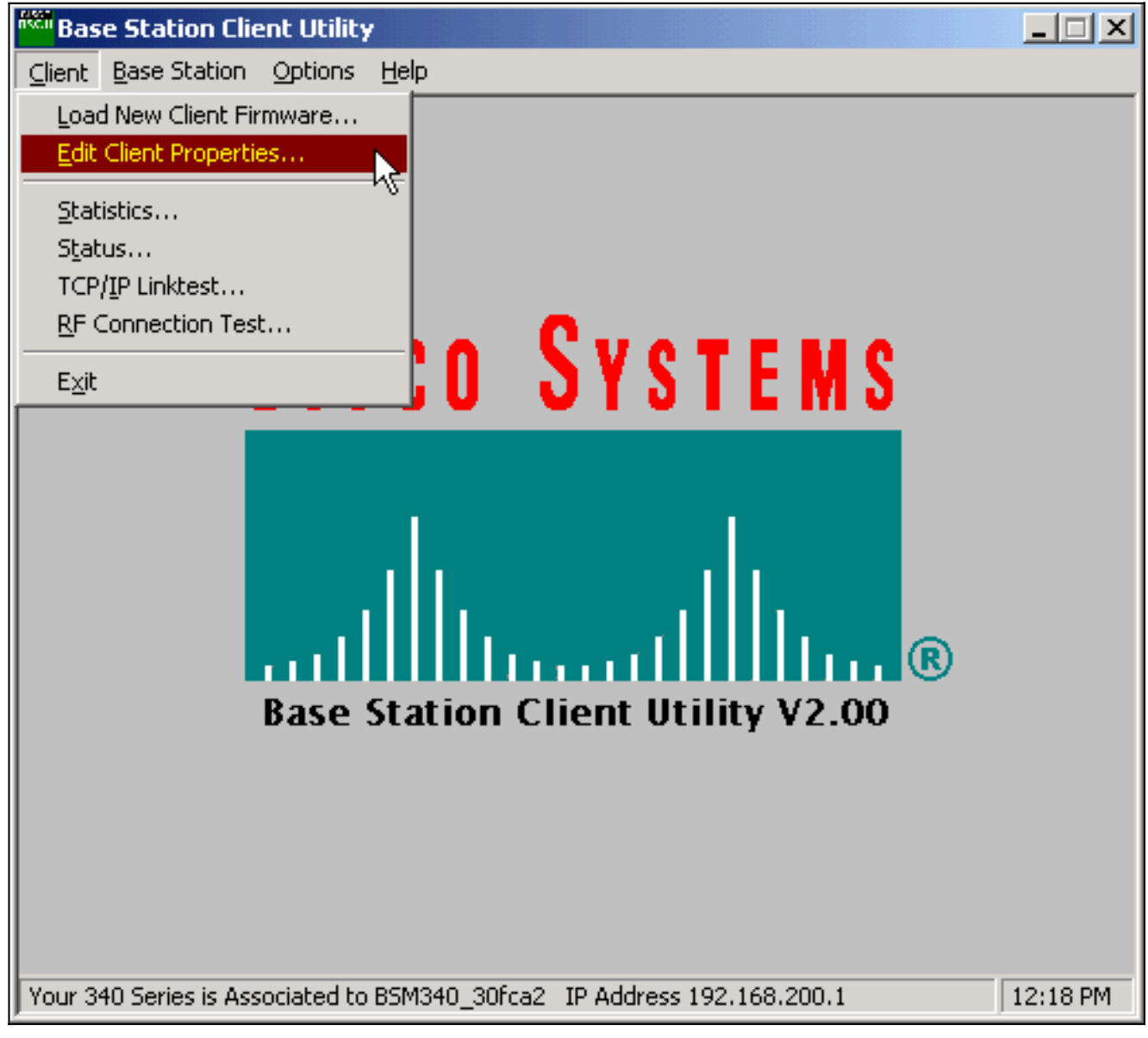

- 3. Verifique se o SSID está definido como o *tsunami* padrão.O valor padrão do nome do computador é o nome configurado no sistema operacional Windows. Esse nome deve ser exclusivo na rede sem fio.Observação: uma alteração na configuração Nome do Computador pode fazer com que outros programas de rede no PC sejam inoperantes e a senha de login do PC não seja reconhecida. Tenha cuidado ao alterar essa configuração.
- 4. Verifique se a caixa de seleção marcada como Enable Encryption (WEP) está desmarcada.
- 5. Click OK.

Figura 2: Propriedades do cliente

| 340 Series Properties                                                                                                    | ×      |
|----------------------------------------------------------------------------------------------------|--------|
| Wireless Client Network Parameters                                                                                                    |        |
| Computer Name: REMERSON-W2K                                                                                                    |        |
| SSID: tsunami                                                                                                    |        |
| WEP Encryption Key:                                                                                                    |        |
| <ul> <li>WEP Encryption Key Entry Method:</li> <li>Hexadecimal (0-9, A-F)</li> <li>ASCII Text</li> </ul>                                                                |        |
| <ul> <li>Data Rate:</li> <li>Auto (Recommended)</li> <li>1 Mbps Only</li> <li>2 Mbps Only</li> <li>5.5 Mbps Only</li> <li>11 Mbps Only</li> <li>11 Mbps Only</li> </ul> |        |
| Load From Floppy Drive Def                                                                                                    | faults |
| OK Cancel                                                                                                    | Help   |

#### Figura 3: Barra de status

| Your 340 Series is Associated to BSM340, 30fca2 JP Address 192,168,200,1 | 11:48 PM |
|--------------------------------------------------------------------------|----------|
|                                                                          |          |

Se o cliente falhar nesse ponto para se associar à estação base, você deverá redefinir a estação base para suas configurações padrão. Consulte <u>Definindo padrões com o botão Reset (Redefinir)</u>.

O botão de reinicialização está em um pequeno orifício no painel traseiro da estação base e é usado para redefinir os parâmetros da estação base para os valores padrão.

Para ativar o botão reset, faça o seguinte:

- 1. Insira um clipe de papel aberto no pequeno orifício e pressione.
- 2. Remova o clipe para papel.
- O LED de Status pisca na cor âmbar para mostrar que a estação de base tem os seguintes valores de parâmetro padrão: A estação base envia essas configurações se você clicar em OK. Clique em Edit Base Station Settings para fazer alterações na Base Station.

#### Configurar a estação base

Quando a BSCU mostrar que o cliente sem fio está associado à estação base, você pode continuar com a configuração.

- 1. Na barra de menus, escolha Base Station.
- 2. Escolha Configurar estação base. Figura 4: Seleção de menu

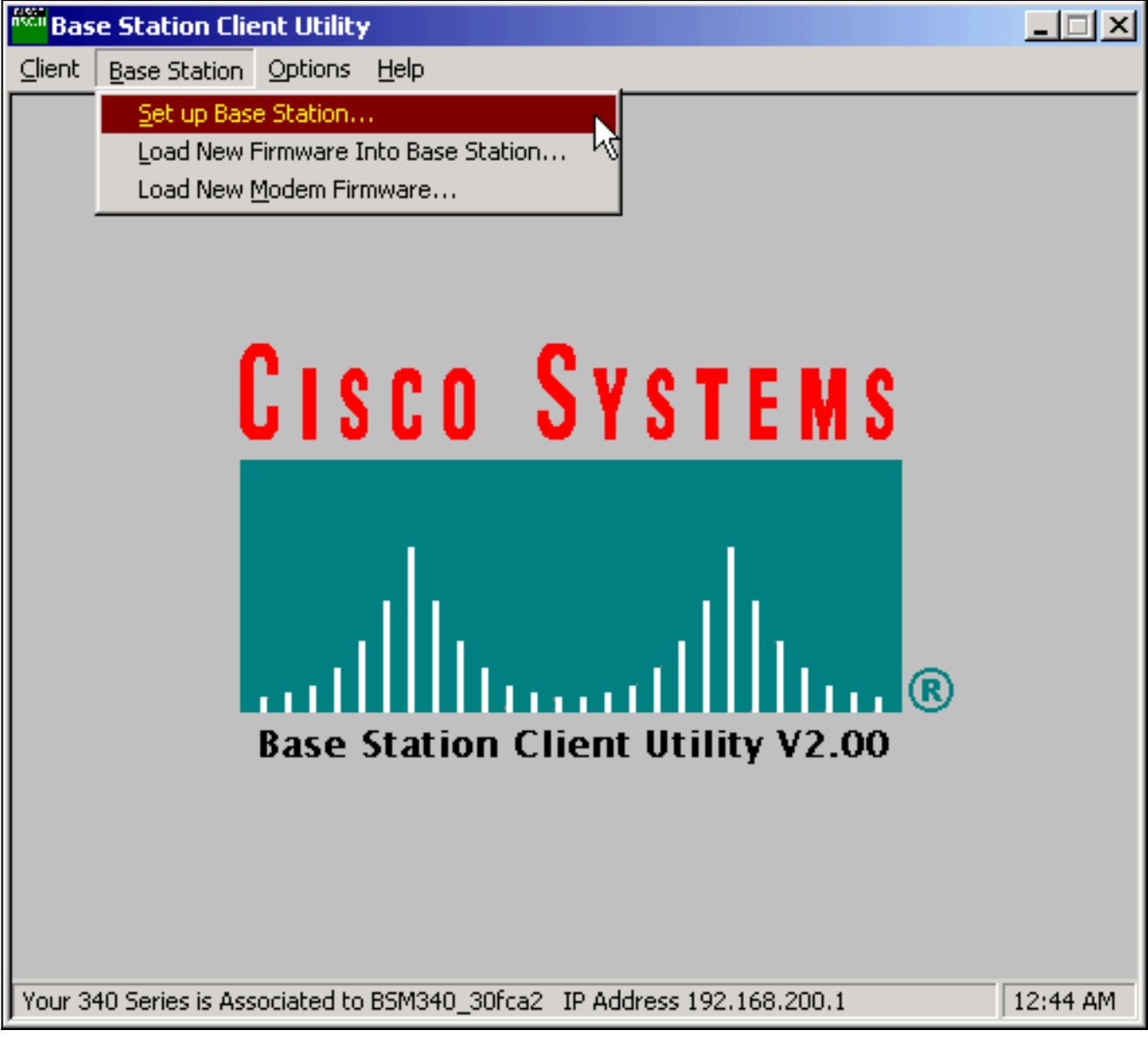

A janela **Set Up Base Station With My Settings** exibe as configurações atuais da Base Station. **Figura 5: Configurações atuais** 

| Set Up Base Station With My Settings                                                                                                    |                                                                                                    | хI |
|----------------------------------------------------------------------------------------------------|----------------------------------------------------------------------------------------------------|----|
| Computer Name =<br>Network Name =<br>SSID =<br>Encryption =<br>Base Station Mode =<br>Base Station Name =<br>Obtain Network Address Automatically = | REMERSON-W2K<br>Workgroup<br>tsunami<br>Disabled<br>Using DSL or Cable Modem<br>BSM340_30fca2<br>On     |    |
| Reset the Base Station now, a middle LED is flashing Yellow. I middle LED                                                                           | and click OK when the Base Station's<br>If you don't reset the Base Station, the<br>won't flash Yellow. |    |
| The Base Station will then t                                                                                                    | be set up with your current settings.                                                                   |    |
| Edit Base Station Settings                                                                                                    | <u>OK</u> Cancel                                                                                        |    |

estação base agora pode ser configurada para se adequar à função pretendida na rede.

3. Se estiver satisfeito com as configurações exibidas, clique em OK.Quando você clica em OK para aceitar as configurações da estação base, o BSCU configura a estação base para as configurações e, em seguida, configura automaticamente o rádio do cliente no PC sem fio para as mesmas configurações da estação base.

#### Parâmetros de rede sem fio

Quando você clica no botão **Edit Base Station Settings**, a tela **Base Station Wireless Network Parameters** é exibida, na qual você pode aceitar ou alterar o SSID, o método de entrada da chave WEP (Wired Equivalent Privacy), a chave de criptografia WEP e a configuração de criptografia para a estação base e a placa cliente.

#### Figura 6 - Parâmetros de rede wireless

| Base Station Wireless Net | work Parameters                                                          | × |
|---------------------------|--------------------------------------------------------------------------|---|
|                           |                                                                          |   |
| SSID:                     | tsunami                                                                  |   |
| WEP Encryption Key:       |                                                                          |   |
|                           | WEP Encryption Key Entry Method:<br>Hexadecimal (0-9, A-F)<br>ASCII Text |   |
|                           | Enable Encryption (WEP)                                                  |   |
|                           |                                                                          |   |
| <u>M</u> ore Info         | <u>D</u> efaults <u>N</u> ext > Cancel                                   |   |

O **SSID** (Set Service Identifier) identifica a rede de rádio da estação base e deve ser usado por todos os dispositivos sem fio que se comunicam com a estação base. Para alterar esse valor, digite um novo nome na caixa de entrada. Você pode digitar de 1 a 32 caracteres ASCII.

O **Método de Entrada da Chave de Criptografia WEP** seleciona o método de entrada da chave de criptografia. Para alterar esse valor, clique em **Hexadecimal (0-9, A-F)** ou **Texto ASCII**.

A chave de criptografia WEP oferece segurança com criptografia de 128 bits. A chave de criptografia deve ser configurada exatamente da mesma forma em todos os dispositivos sem fio e na estação base. Esta entrada só está disponível em placas de rádio clientes que suportam WEP de 128 bits. As entradas permitidas neste campo dependem do método de entrada de chave escolhido. Para a entrada ASCII, podem ser usados de 1 a 13 caracteres ASCII. Se a entrada hexadecimal tiver sido escolhida, podem ser usados de 1 a 26 caracteres hexadecimais (0-9, AF).

A caixa de seleção **Enable Encryption (WEP)** habilita ou desabilita o uso da criptografia de 128 bits. Clique na caixa para alterar a configuração.

**Observação:** as configurações de SSID e chave de criptografia WEP em todos os PCs clientes sem fio devem *corresponder exatamente* às configurações na estação base. Se você alterar esses parâmetros na estação base, use o BSCU em todos os outros PCs sem fio para reconfigurar suas placas de cliente para corresponder às novas configurações.

Depois de configurar os parâmetros de rede, clique no botão Next (Avançar).

#### Propriedades da estação de base

A tela de propriedades da estação base permite selecionar as opções de tipo de conexão

mostradas na Figura 7.

#### Figura 7 - Propriedades da estação base

| Base Station Properties                                                                                                    | ×    |
|----------------------------------------------------------------------------------------------------|------|
| Base Station Connection Type:<br>Use Built In 56K Modem for Internet Connection<br>Use Cable or DSL Modem for Internet Connection<br>Use PPP over Ethernet for Internet Connection<br>Use as Access Point for Wireless Clients Only                                          | 1    |
| A Base Station can be used to share an Internet connection between<br>all of the computers in your home network. A useful feature of the<br>Base Station is that you don't have to keep one of your computers<br>powered on all of the time in order to access the Internet. |      |
| More Info < Back Next > Ca                                                                                                    | ncel |

Para obter descrições dos diferentes modos, consulte a seção <u>Modos Operacionais e Descrições</u>. Clique no botão de opção do modo que deseja usar e clique no botão **Avançar**.

- <u>Configuração para o modo DSL/Cable Modem</u>
- <u>Configuração para o modo PPPoE</u>
- <u>Configuração para o Modo Ponto de Acesso</u>
- <u>Configuração para discagem</u>

#### Configuração para o modo DSL/Cable Modem

Se você tiver uma conexão de Internet de alta velocidade a partir de um link DSL ou de um modem a cabo, você pode conectar a estação base à interface Ethernet no modem a cabo/DSL.

O modo modem a cabo ou DSL é o modo padrão na estação base. Esse modo permite que você se conecte ao DSL ou modem a cabo existente fornecido pelo provedor de serviços.

Na **tela de propriedades da estação base** (mostrada na Figura 7), selecione **Usar modem a cabo ou DSL para conexão com a Internet** e clique em **Avançar**.

Figura 8 - Propriedades do modem a cabo/DSL

| Base Station Properties               |                            |                | ×      |
|---------------------------------------|----------------------------|----------------|--------|
| Cable / DSL                           | Modem Properties           |                |        |
| Base Station Name: BSM340_30fc        | :a2                        |                |        |
| - Obtain IP Ad                        | dress Automatically:<br>No |                |        |
| 9                                     | Yes                        |                |        |
| Base Station IP Address: 192.168.1.21 |                            |                |        |
| Subnet Mask: 255.255.255.0            | )                          |                |        |
| Default Gateway: 192.168.1.1          |                            |                |        |
| DNS Server 1: 10.1.1.1                |                            |                |        |
| DNS Server 2: 10.2.2.1                |                            |                |        |
| Domain Name: cisco.com                |                            |                |        |
| <u>M</u> ore Info                     | < <u>B</u> ack             | <u>N</u> ext > | Cancel |

Clique em **Next (Avançar)** e você retornará à tela de configuração principal com os parâmetros configurados. Clique em **OK** para enviar os parâmetros através do link sem fio para a estação base.

Figura 9 - Configurações de cabo/DSL

| Set Up Base Station With My Settings                                                                                                    | × |
|----------------------------------------------------------------------------------------------------|---|
| Computer Name =REMERSON-W2K<br>Workgroup<br>SSID =SSID =tsunamiEncryption =DisabledBase Station Mode =Using DSL or Cable Modem<br>Base Station Name =BSM340_30fca2OffObtain Network Address Automatically =OffIP Address =192.168.1.21<br>Subnet Mask =Subnet Mask =255.255.255.0Default Gateway =192.168.1.1<br>DNS Server 1 =DNS Server 2 =10.2.2.1<br>Cisco.com |   |
| Reset the Base Station now, and click OK when the Base Station's<br>middle LED is flashing Yellow. If you don't reset the Base Station, the<br>middle LED won't flash Yellow.                                                                                                    |   |
| The Base Station will then be set up with your current settings.                                                                                                    |   |
| Edit Base Station Settings OK Cancel                                                                                                    |   |

#### Configuração para o modo PPPoE

O modo PPP over Ethernet (PPPoE) é usado quando o ISP exige o protocolo para comunicação através do modem a cabo ou do modem DSL. A estação base é conectada fisicamente pela Ethernet ao DSL ou modem a cabo.

Na **tela Propriedades da estação base** (mostrada na Figura 7), selecione **Usar PPP sobre Ethernet para conexão com a Internet** e clique em **Avançar**.

Na tela **PPP Over Ethernet Properties (Propriedades PPP sobre Ethernet**) exibida, digite seu nome de usuário, senha fornecida pelo ISP e o nome de domínio. Clique em Next.

#### Figura 10 - Propriedades do PPPoE

| Base Station Properties |                               | ×      |
|-------------------------|-------------------------------|--------|
|                         | PPP Over Ethernet Properties  |        |
| Login User Name:        | cisco                         |        |
| Login Password:         | *****                         |        |
| Service:                |                               |        |
| Domain Name:            | cisco.com                     |        |
|                         |                               |        |
|                         |                               |        |
|                         |                               |        |
|                         |                               |        |
|                         |                               |        |
| <u>M</u> ore Info       | < <u>B</u> ack <u>N</u> ext > | Cancel |

As novas configurações são exibidas. Verifique se o modo de estação base e outros parâmetros estão definidos e clique em **OK** para enviar a configuração para a estação base.

#### Figura 11 - Configurações de PPPoE

| Set Up Base Station With My Settings                                                                                                    | ×                                                                                        |
|----------------------------------------------------------------------------------------------------|------------------------------------------------------------------------------------------|
| Computer Name = REMERSON<br>Network Name = Workgroup<br>SSID = tsunami<br>Encryption = Disabled<br>Base Station Mode = PPP over EtH<br>User Name = cisco<br>Password = ******<br>Domain Name = cisco.com | I-₩2K<br>hernet                                                                          |
| Reset the Base Station now, and click OK w<br>middle LED is flashing Yellow. If you don't res<br>middle LED won't flash Ye<br>The Base Station will then be set up with,                                 | vhen the Base Station's<br>set the Base Station, the<br>ellow.<br>your current settings. |
| Edit Base Station Settings                                                                                                    | <u>O</u> K Cancel                                                                        |

#### Configuração para o Modo Ponto de Acesso

No modo Ponto de acesso, a Estação base pode se conectar a uma LAN com fio interna. Nesse modo, os dispositivos sem fio podem acessar a LAN com fio para obter recursos de rede.

No modo Ponto de acesso, a Estação base não fornece uma função de servidor DHCP ou uma função NAT para dispositivos com ou sem fio. Se a rede com fio contiver um servidor DHCP, os PCs sem fio poderão ser configurados para obter automaticamente informações de rede por meio do DHCP quando a placa de rádio for usada. A estação base funciona como um ponto de acesso típico e transmite pacotes DHCP para ou do servidor DHCP.

**Observação:** para obter o endereço IP da estação base quando você usa um servidor DHCP externo, use o IP Setup Utility (IPSU) encontrado no CD da estação base Cisco Aironet 340 Series (consulte <u>Instalando o IPSU</u>).

Na **tela de propriedades da estação base** (mostrada na Figura 7), clique no botão de opção **Usar como ponto de acesso para clientes sem fio apenas** e clique em **Avançar**.

Na tela **Propriedades do ponto de acesso** exibida, selecione se a estação base recebe suas informações de IP automaticamente. Caso contrário, preencha as informações de endereço, máscara, gateway e DNS conforme apropriado para sua rede e clique em **Avançar**.

#### Figura 12 - Propriedades do ponto de acesso

| Base Station Properties      | <u>×</u>                             |
|------------------------------|--------------------------------------|
|                              | Access Point Properties              |
| _ Ob                         | tain IP Address Automatically:       |
|                              | No     No                            |
|                              | O Yes                                |
|                              |                                      |
| Base Station IP Address: 192 | .168.1.21                            |
| Subnet Mask: 255             | .255.255.0                           |
| Default Gateway: 192         | .168.1.1                             |
| DNS Server 1: 10.1           | .1.1                                 |
| DNS Server 2: 10.2           | 2.2.1                                |
|                              |                                      |
|                              |                                      |
| <u>M</u> ore Info            | < <u>B</u> ack <u>N</u> ext > Cancel |

As novas configurações são exibidas. Verifique se o modo de estação base e outros parâmetros estão definidos e clique em **OK** para enviar a configuração para a estação base.

#### Figura 13 - Configurações do ponto de acesso

| Set Up Base Station With My Settings                                                                                                    | ×                                                                                                    |
|----------------------------------------------------------------------------------------------------|----------------------------------------------------------------------------------------------------|
| Computer Name =<br>Network Name =<br>SSID =<br>Encryption =<br>Base Station Mode =<br>Obtain Network Address Automatically =<br>IP Address =<br>Subnet Mask =<br>Default Gateway =<br>DNS Server 1 =<br>DNS Server 2 = | REMERSON-W2K<br>Workgroup<br>tsunami<br>Disabled<br>Access Point<br>Off<br>192.168.1.21<br>255.255.255.0<br>192.168.1.1<br>10.1.1.1<br>10.2.2.1 |
| Reset the Base Station now, a<br>middle LED is flashing Yellow. I<br>middle LED                                                                                                    | and click OK when the Base Station's<br>If you don't reset the Base Station, the<br>won't flash Yellow.                                         |
| The Base Station will then b                                                                                                    | be set up with your current settings.                                                                                                    |
| Edit Base Station Settings                                                                                                    | <u> </u>                                                                                                    |

#### Configuração para discagem

O BSM342 inclui um modem integrado para discagem para um ISP na ausência de uma conexão de Internet de banda larga. Os PCs clientes podem iniciar uma conexão de discagem por demanda ou podem ser configurados para discar para o ISP quando ativados manualmente.

Na **tela de propriedades da estação base** (mostrada na Figura 7), selecione **Usar modem 56 k incorporado para conexão com a Internet** e clique em **Avançar**. A tela **Dialup Modem Properties** é exibida.

Figura 14 - Propriedades do modem de discagem

| Base Station Properties                |               |                |                                   | ×      |
|----------------------------------------|---------------|----------------|-----------------------------------|--------|
|                                        | Dialup Moder  | n Propert      | ties                              |        |
| Login User Name:                       | cisco         |                |                                   |        |
| Login Password:                        | *****         |                |                                   |        |
| Phone Number:                          | 5551234       |                |                                   |        |
| Domain Name:                           | cisco.com     |                |                                   | _      |
| Tone or Pulse Dialing<br>Pulse Dialing | )ialing:<br>g |                | -Dial On Demand:<br>O Off<br>O On |        |
| Idle Time Hangup: 10                   | (Minutes)     | Co             | ountry: USA<br>Australia          | •<br>• |
| <u>M</u> ore Info                      |               | < <u>B</u> acl | k <u>N</u> ext>                   | Cancel |

As configurações de Nome de usuário, Senha, Número de telefone e Nome do domínio devem ser fornecidas pelo ISP.

Selecione **Discagem de tom** ou **Discagem de pulso** com base nos recursos da linha telefônica onde a estação base está conectada.

Defina a configuração **Discar sob demanda** como **On** se desejar que o modem se conecte automaticamente ao ISP quando houver tráfego do PC cliente. Se você escolher **Off**, clique em **Connect** na tela **Base Station Connection Status** (BSCS) ou (quando você usa um navegador de Internet) clique em **Start a connection** na tela do menu principal Base Station para iniciar manualmente a conexão.

A configuração **Idle Hangup Time** informa ao modem quantos minutos para ficar conectado ao ISP se nenhum tráfego IP for transmitido pela linha. Lembre-se de que o ISP pode ter um tempo ocioso menor configurado no final da conexão.

A configuração **Country** especifica o código do país para o modem integrado. Defina-o para o país em que a estação base é operada (não para o país ao qual o modem disca, se você discar internacionalmente).

#### Figura 15 - Configurações do modem de discagem

| Set Up Base Station With My Settings                                                                                                    |                                                                                                    |            | ×      |  |  |  |  |
|----------------------------------------------------------------------------------------------------|----------------------------------------------------------------------------------------------------|------------|--------|--|--|--|--|
| Computer Name =<br>Network Name =<br>SSID =<br>Encryption =<br>Base Station Mode =<br>Dial On Demand =<br>Dial Mode =<br>Idle Hangup Timeout =<br>Phone Number =<br>User Name =<br>Password =<br>Domain Name =                                    | REMERSON-W2<br>Workgroup<br>tsunami<br>Disabled<br>Using Dial Up Mo<br>On<br>Tone<br>10 minutes<br>5551234<br>cisco<br>******<br>cisco.com | 2K<br>odem |        |  |  |  |  |
| Reset the Base Station now, and click OK when the Base Station's<br>middle LED is flashing Yellow. If you don't reset the Base Station, the<br>middle LED won't flash Yellow.<br>The Base Station will then be set up with your current settings. |                                                                                                    |            |        |  |  |  |  |
| Edit Base Station Settings                                                                                                    |                                                                                                    | <u>0</u> K | Cancel |  |  |  |  |

Clique em **Next (Avançar)** e as configurações de discagem serão exibidas. Verifique os parâmetros e clique em **OK** para enviar a configuração para a estação base.

## Configuração de estação base por meio de um navegador da Web

Se você usa uma plataforma que não é Windows ou não deseja usar o BSCU, você pode configurar a estação base de um navegador da Web.

#### Navegue até a estação base

Para se conectar à estação base com um navegador da Web, insira o<u>endereço IP do</u> BSx 's endereço IP na área Endereço ou Local do navegador da Web. O endereço IP padrão é 192.168.200.1; se tiver alterado anteriormente, insira o endereço correto.

**Observação:** se o navegador não conseguir se conectar com o endereço IP padrão ou com um endereço configurado, redefina a Estação base para suas configurações padrão. Consulte <u>Definição de padrões com o botão Redefinir</u> para o procedimento.

Depois de conectada, a página de configuração principal é exibida.

Figura 16 - Página de configuração principal

| X Netscape                                                                                                    |                                           |           |                                                                                                    |             |           |           | <u>-0×</u>       |  |  |  |
|----------------------------------------------------------------------------------------------------|-------------------------------------------|-----------|----------------------------------------------------------------------------------------------------|-------------|-----------|-----------|------------------|--|--|--|
| Back Forward Reload Home                                                                                                    | earch                                     | Netscape  | ita angla angla an | Security    | 🔕<br>Shop | Stop      | N                |  |  |  |
| Bookmarks & Location: http://192                                                                                                    | .168.200.17                               | ,<br>     |                                                                                                    |             |           |           | <u> </u>         |  |  |  |
| Cisco BSM340 V8.52                                                                                                    |                                           |           |                                                                                                    | BSM340      | )_30fca2  | - 192.168 | 3.200.001        |  |  |  |
| Item                                                                                                    |                                           |           |                                                                                                    | Value       |           |           |                  |  |  |  |
| SSID - Service set identification                                                                                                    | a string of at least 1 characters tsunami |           |                                                                                                    |             |           |           |                  |  |  |  |
| WEP encryption key in ASCII                                                                                                    |                                           | <u>of</u> | f or a key                                                                                                    | 7           |           |           |                  |  |  |  |
| WEP encryption key in hex                                                                                                    | off or a key                              |           |                                                                                                    |             |           |           |                  |  |  |  |
| Use new SSID and key                                                                                                    |                                           |           |                                                                                                    |             |           |           |                  |  |  |  |
|                                                                                                    |                                           |           |                                                                                                    |             |           |           |                  |  |  |  |
| Operating mode                                                                                                    | cable_I                                   | OSL_mode  | em, <u>acce</u>                                                                                                    | sspoint, Pl | PP over   | ethernet  | or <u>dialup</u> |  |  |  |
| Base station name                                                                                                    | a string BSM340_30fca2                    |           |                                                                                                    |             |           |           |                  |  |  |  |
| Obtain network address automatically                                                                                                    | off or on                                 |           |                                                                                                    |             |           |           |                  |  |  |  |
| Log and alarm history                                                                                                    |                                           |           |                                                                                                    |             |           |           |                  |  |  |  |
| Load new firmware via browser                                                                                                    |                                           |           |                                                                                                    | Brow        | /se       | Send      |                  |  |  |  |
| Connection status : Logged in for O days, 3:57:00, Rx 395758 / Tx 124660 bytes<br>IP Address : 192.168.001.101 Mask: 255.255.255.000 Gateway: 192.168.001.001<br>DNS servers: 024.093.067.065, 024.093.067.064<br>Domain Name: |                                           |           |                                                                                                    |             |           |           |                  |  |  |  |
|                                                                                                    |                                           |           |                                                                                                    |             | .584.0    | -         | •<br>•           |  |  |  |
|                                                                                                    |                                           |           |                                                                                                    |             | 326 V.    |           |                  |  |  |  |

A tela de configuração principal exibe as configurações atuais da estação base.

#### Propriedades da estação de base

Você deve alterar o SSID e os padrões da chave WEP. Para fazer isso, digite o novo valor na caixa de texto. Ao inserir informações nas caixas de entrada do navegador, você *deve* pressionar a tecla **Enter** para concluir a entrada. Se você fizer alterações no SSID e na chave WEP, deverá defini-las em sua máquina cliente com o Aironet Client Utility.

Para ativar as alterações na estação base, clique em Usar novo SSID e chave.

Configuração para o modo de modem a cabo/DSL

Na Figura 16, você pode ver que o modo operacional padrão da estação base é **cable\_DSL\_modem**, em caracteres negros. Outras opções configuráveis disponíveis no modo de modem a cabo/DSL incluem:

- Nome da estação base: Digite aqui um novo nome para a estação base e pressione Enter.
- Obter o endereço de rede automaticamente: Se a estação base receber informações de endereçamento IP de um servidor DHCP, deixe esse conjunto como On. Caso contrário, selecione Off (Desativado). A tela atualiza e mostra as opções de configuração IP. As informações de endereço, máscara, gateway, DNS e nome de domínio devem ser fornecidas pelo ISP. Você deve pressionar Enter depois de digitar cada entrada.

#### Configuração para o modo PPPoE

Na página principal, exibida na Figura 16, clique em PPP\_over\_ethernet.

A página principal se expande com os parâmetros PPPoE a serem inseridos. Preencha o nome de logon, a senha e o nome do domínio. Esses valores devem ser fornecidos pelo seu provedor de serviços de Internet. Certifique-se de pressionar **Enter** no final de cada entrada.

#### Figura 17 - Página de configuração do PPPoE

| Netscape                                            |                  |                                           |           |            |            |          | <u>_     ×</u> |  |
|-----------------------------------------------------|------------------|-------------------------------------------|-----------|------------|------------|----------|----------------|--|
| Back Forward Reload Ho                              | nne Search       | Netscape                                  | di Print  | Security   | 🔕.<br>Shop | Stop     | N              |  |
| Bookmarks & Location: http:<br>http://www.cocation. | //192.168.200.1/ | /d/Mode/PPF                               | _over_eth | ernet      |            |          | <u> </u>       |  |
| Cisco BSM340 V8.52                                  |                  |                                           | BS        | M340_30    | fca2 - 19  | 2.168.20 | 0.001          |  |
| Item                                                |                  |                                           | V         | alue       |            |          |                |  |
| SSID - Service set identification                   | a string o       | a string of at least 1 characters tsunami |           |            |            |          |                |  |
| WEP encryption key in ASCII                         |                  | <u>of</u> f or                            | a key 🗌   |            |            |          |                |  |
| WEP encryption key in hex                           |                  | off or a key                              |           |            |            |          |                |  |
| Use new SSID and key                                |                  |                                           |           |            |            |          |                |  |
|                                                     | 11. D.OT.        |                                           |           |            |            |          |                |  |
| Operating mode                                      | cable DSL        | modem, a                                  | ccesspoi  | int, PPP_0 | ver_eth    | ernet or | dialup         |  |
| Base station name                                   |                  | a string                                  | BSN340    | _30fca2    |            |          |                |  |
|                                                     |                  |                                           |           |            |            | 1        | _              |  |
| Service name                                        |                  | a string                                  |           |            |            |          |                |  |
| Login user name                                     |                  | a string                                  |           |            |            |          |                |  |
| Login password                                      |                  | a string                                  |           |            |            |          |                |  |
| Domain name                                         |                  | a string                                  |           |            |            |          |                |  |
| Log and alarm history                               |                  |                                           |           |            |            |          |                |  |
| Document: D                                         | lone             |                                           |           |            | 1. J.B.    | 6P 🖪     |                |  |

#### Configuração para o Modo Ponto de Acesso

Na página principal, exibida na Figura 16, clique em access point.

A página principal é expandida com os parâmetros do ponto de acesso a serem inseridos. Preencha as informações de endereço, máscara, gateway, DNS e nome de domínio. Certifique-se de pressionar **Enter** no final de cada entrada.

#### Figura 18 - Página de configuração do ponto de acesso

| Netscape                                                      |                  |                              |                   |                              |           |                 |              |
|---------------------------------------------------------------|------------------|------------------------------|-------------------|------------------------------|-----------|-----------------|--------------|
| Elle Edit View Go Communicator Hel<br>Back Forward Reload Hor | p<br>ne Search   | My.<br>Netscape              | i 🍏<br>Print      | Security                     | 🔕<br>Shop | Stop            | N            |
| Bookmarks & Location: http:/                                  | /192.168.1.103/  | /d/DHCP/off                  |                   |                              |           |                 | <u> </u>     |
| Operating mode<br>Base station name                           | <u>cable DSL</u> | <u>modem</u> , a<br>a string | accessp<br>BSM340 | oint, <u>PPP</u><br>0_30fca2 | over eth  | <u>ernet</u> or | dialup       |
| Obtain network address<br>automatically                       |                  |                              | of                | <b>f</b> or <u>on</u>        |           |                 |              |
| Internet address                                              |                  | an IP a                      | idress 1          | 192.168.0                    | 001.103   |                 |              |
| Internet subnet mask                                          |                  | an IP a                      | idress 2          | 255.255.2                    | 255.000   |                 |              |
| Internet default gateway                                      |                  | an IP ao                     | ddress 1          | 192.168.0                    | 001.001   |                 |              |
| DNS server 1                                                  |                  | an IP a                      | idress 1          | 192.168.0                    | 001.253   |                 |              |
| DNS server 2                                                  |                  | an IP a                      | idress 1          | 192.168.0                    | 001.254   |                 |              |
| Domain name                                                   |                  | a string                     | cisco.            | com                          |           | R               |              |
| Log and alarm history                                         |                  |                              |                   |                              |           |                 |              |
| Load new firmware via browser                                 |                  |                              |                   | Browse.                      | Ser       | nd              |              |
| Document: Do                                                  | ne               |                              |                   |                              | 5 J.E.    | 4P 🖬            | ▼<br>▼<br>10 |

Configuração do modo de discagem

Na página principal, exibida na Figura 16, clique em PPP\_over\_ethernet.

A página principal se expande com os parâmetros PPPoE a serem inseridos. Preencha o nome de logon, a senha e o nome do domínio. Esses valores devem ser fornecidos pelo seu provedor de serviços de Internet. Certifique-se de pressionar **Enter** no final de cada entrada.

A configuração Discar sob demanda deve ser definida como Ativado se você quiser que o modem

se conecte automaticamente ao ISP quando houver tráfego do PC cliente. Se você escolher **Desligar**, clique em **Iniciar uma conexão** para iniciar manualmente a conexão ou em **Parar uma conexão** para encerrar manualmente uma chamada de modem.

O minuto de inatividade para causar a configuração de desligamento informa ao modem quantos minutos para ficar conectado ao ISP se nenhum tráfego IP for passado pela linha. Lembre-se de que o ISP pode ter um tempo ocioso menor configurado no final da conexão.

| <b>接</b> Netscape                       |                |                 |                                                                                                    |                 |            |              | - D X        |
|-----------------------------------------|----------------|-----------------|----------------------------------------------------------------------------------------------------|-----------------|------------|--------------|--------------|
| Elle Edit View Go Communicator Hel      | Þ              | ~               |                                                                                                    |                 |            |              |              |
| Back Forward Reload Hon                 | ne Search      | My.<br>Netscape | International States and States and States a | 💰<br>Security   | 💽,<br>Shop | Stop         | $\mathbf{N}$ |
| 🚦 🦋 Bookmarks 🥠 Location: http://       | /192.168.200.1 | /d/Mode/dialu   | ip                                                                                                    |                 |            |              | •            |
|                                         |                |                 |                                                                                                    |                 |            |              |              |
| Operating mode                          | cable DSI      | modem.          | accesspo                                                                                                    | oint, PPP       | over eth   | ernet or dia | վաթ 🦳        |
| Base station name                       |                | a string        | BSN340                                                                                                    | _30fca2         |            | ]            | -            |
|                                         |                |                 |                                                                                                    |                 |            |              | - 8          |
| Dial on demand                          |                |                 | on                                                                                                    | ı or <u>off</u> |            |              |              |
| Minutes of idle time to cause<br>hangup |                | a nur           | nber of                                                                                                    | 120 or les      | s 10       |              |              |
| Start a connection                      |                |                 |                                                                                                    |                 |            |              |              |
| Stop a connection                       |                |                 |                                                                                                    |                 |            |              |              |
| Login user name                         |                | a string        | cisco                                                                                                    |                 |            | ]            |              |
| Login password                          |                | a string        | *****                                                                                                    | *               |            |              |              |
| Phone number                            |                | a string        | 555123                                                                                                    | 4               |            |              |              |
| Tone or pulse dialing                   |                |                 | tone                                                                                                    | or <u>pulse</u> |            |              |              |
| Domain name                             |                | a string        | cisco.                                                                                                    | com             |            |              |              |
| Log and alarm history                   |                |                 |                                                                                                    |                 |            |              |              |
|                                         |                |                 |                                                                                                    |                 |            |              |              |
| Load new firmware via browser           |                |                 |                                                                                                    | Browse.         | Se         | nd           |              |
|                                         | Connectio      | n statue        | · Idle                                                                                                    |                 |            |              |              |
| Document: Do                            | ne             | n scacus        | . 1416                                                                                                    | -               | L          |              |              |
|                                         |                |                 |                                                                                                    |                 | Sec. Sec.  | - C.89       | 111          |

#### Figura 19 - Configurações de discagem

## Configuração por Telnet

É possível abrir uma conexão Telnet sem fio para o endereço IP interno da estação base.

Quando estiver conectado por Telnet ao BSx342, você verá este menu:

Figura 20 - Menu de conexão Telnet BSx342

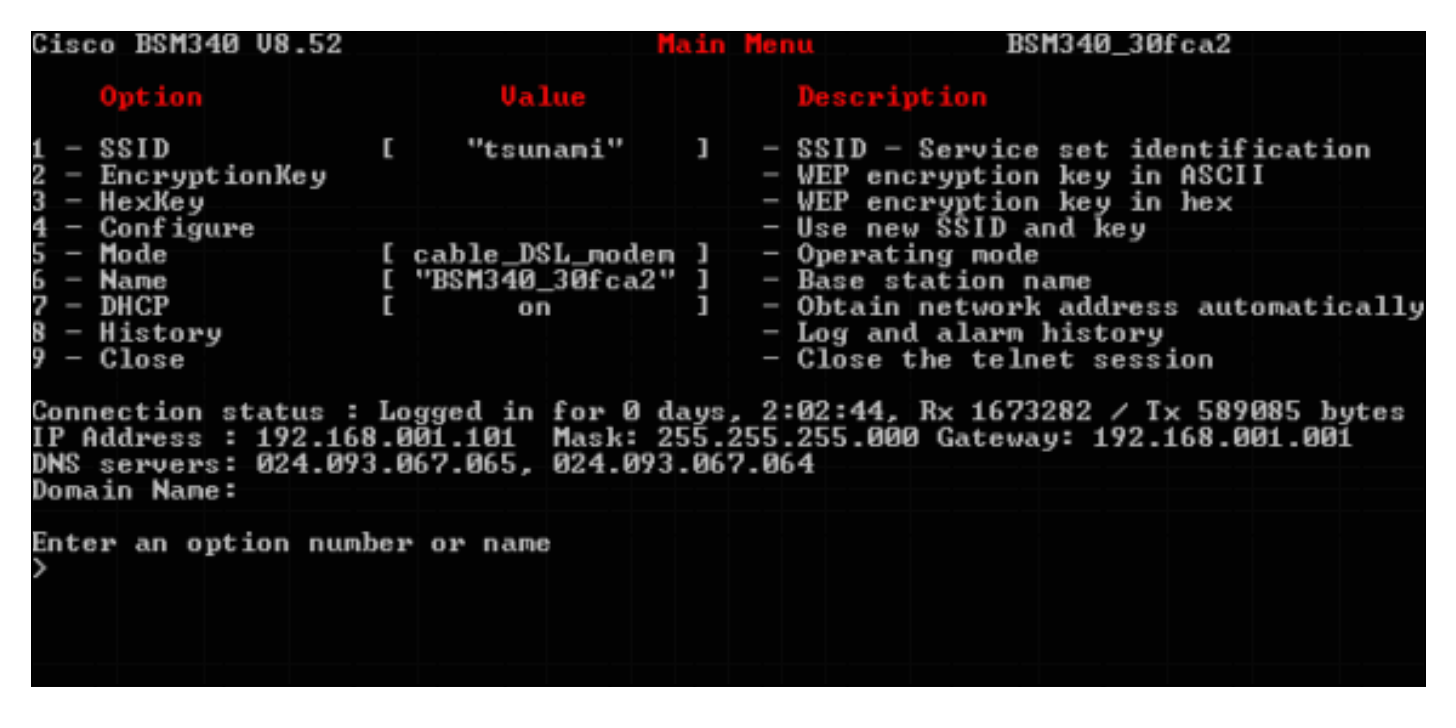

A configuração da estação base é direta. Para acessar qualquer uma das opções na tela do menu, digite seu número no prompt do menu.

## **Carregar firmware**

Embora o BSx342 venha pré-carregado com firmware e funcione imediatamente, é aconselhável carregar o <u>firmware</u> mais recente para o BSx342:

- Para colocar a estação base onde você deseja carregar o novo firmware no modo de reinicialização, pressione o botão **Redefinir** (localizado na parte traseira da unidade à esquerda da conexão de alimentação) com um objeto pequeno (como um palito de dente ou um clipe de papel) por três segundos.O LED do meio começa a piscar em amarelo.
- 2. Para carregar a imagem do firmware na estação base, você deve usar o BSCU.Clique duas vezes no ícone **BSCU** em sua área de trabalho ou navegue pelos menus do botão **Iniciar** e escolha **Base Station Client Utility** para iniciar o BSCU.
- 3. Depois que o utilitário tiver sido carregado, selecione **Base Station** no menu BSCU e clique em **Load New Firmware Into Base Station**.Você será solicitado a encontrar o arquivo de firmware necessário para a atualização. Procure o arquivo e clique no botão **Abrir**.
- 4. Uma barra de progresso é exibida à medida que o arquivo é carregado para a estação base no modo de reinicialização. A barra de progresso parece ficar em aproximadamente 95% enquanto a estação base é reiniciada. Quando a estação base estiver de volta, o computador do qual a transferência é feita restabelece sua conexão com a estação base e a barra vai para 100%.

## Informações Relacionadas

- Notas técnicas do Cisco Aironet 340 Series
- <u>Suporte Técnico Cisco Systems</u>